## How to Register and Adjust Units (Credits) for WRITE 95/101 in CTCLink

Use this step-by-step guide to register for the Writing Skills classes using CTCLink. This will show you how to...

Register for the WRITE classes & select your unit (credit) amounts as you register: Adjust WRITE Class Unit (Credit) Amount After Registration

## Register for the WRITE classes & select your unit (credit) amounts as you register:

- 1. Sign into CTCLink and select your Student Homepage.
- 2. Once you're in the Student Homepage, click on the Manage Classes tile, as seen below.

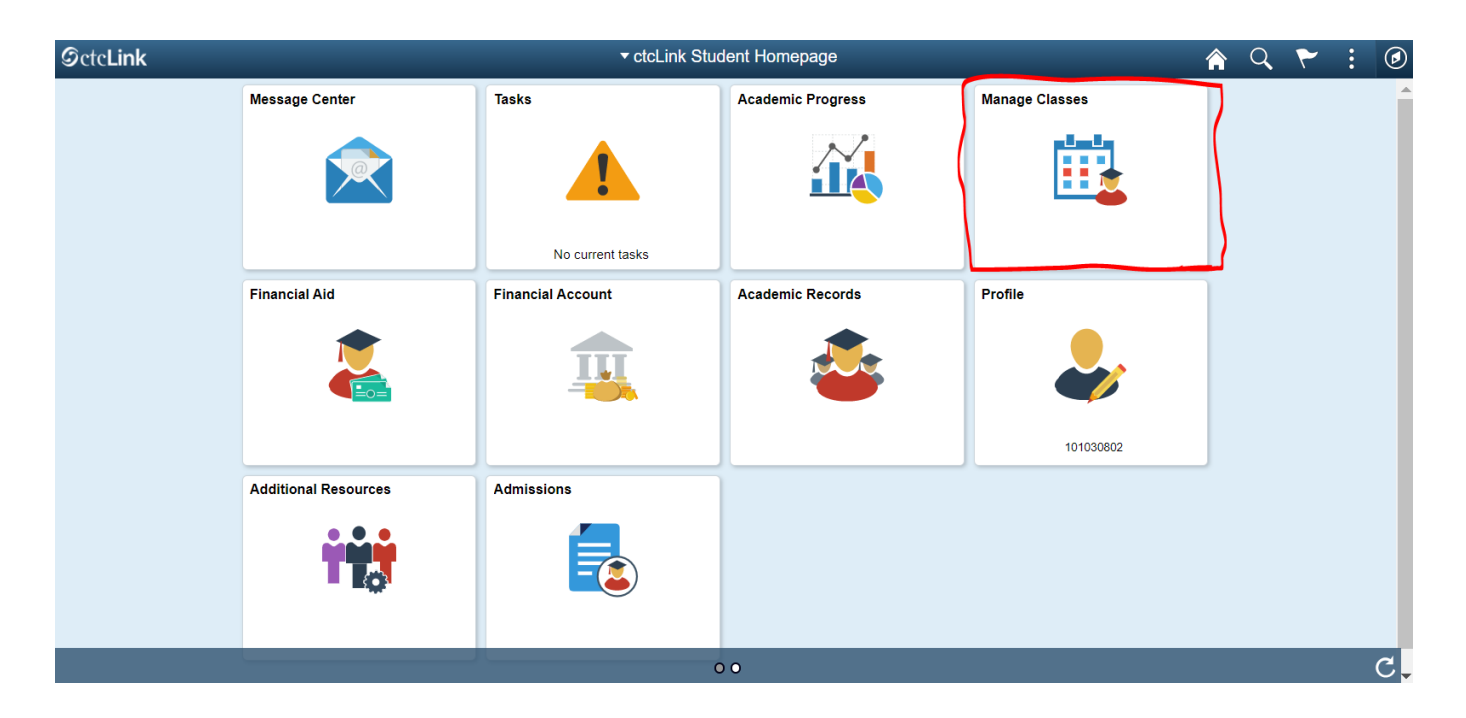

3. Click on Class Search and Enroll in the menu on the left side.

| CtcLink Student Homepage   | View My Classes                                    | Â | Q | : | Ø |
|----------------------------|----------------------------------------------------|---|---|---|---|
| 🚞 View My Classes          | You are not registered in any classes at this time |   |   |   |   |
| View My Exam Schedule      |                                                    |   |   |   |   |
| 📆 Enrollment Dates         |                                                    |   |   |   |   |
| Q Class Search and Enroll  | <del>~~</del>                                      |   |   |   |   |
| Enroll by My Requirements  |                                                    |   |   |   |   |
| Shopping Cart              |                                                    |   |   |   |   |
| Drop Classes               |                                                    |   |   |   |   |
| 📝 Update Classes           |                                                    |   |   |   |   |
| 韋 Swap Classes             |                                                    |   |   |   |   |
| Browse Course Catalog      |                                                    |   |   |   |   |
| Planner                    |                                                    |   |   |   |   |
|                            |                                                    |   |   |   |   |
| javascript:DoBack('win17') |                                                    |   |   |   |   |

4. Scroll and Select Spring 2021 - Edmonds College from the available term choices.

| ctcLink Student Homepage         | Select a Value                        | Â | Q | : | ٥ |
|----------------------------------|---------------------------------------|---|---|---|---|
| View My Classes                  | Terms prior to WINTER 2021            |   |   |   | ~ |
| Tiew My Exam Schedule            | Terms on or after WINTER 2021         |   |   |   | ^ |
| inen my Enam concare             | SPRING 2021                           |   |   |   |   |
| Enrollment Dates                 |                                       |   |   |   |   |
| <b>Q</b> Class Search and Enroll | Edmonds College                       |   |   |   |   |
| Enroll by My Requirements        | SPRING 2021<br>Highline College       |   |   |   |   |
| Y Shopping Cart                  | SPRING 2021<br>Lower Columbia College |   |   |   |   |
| Drop Classes                     | SPRING 2021<br>North Seattle College  |   |   |   |   |
| Update Classes                   | SPRING 2021                           |   |   |   |   |
| arr Swap Classes                 | SPPING 2021                           |   |   |   | _ |
| Rowse Course Catalog             | Peninsula College                     |   |   |   |   |
| E Planner                        | SPRING 2021 Pierce College            |   |   |   |   |
|                                  | SPRING 2021                           |   |   |   |   |
|                                  | Seattle Central College               |   |   |   |   |
|                                  | SPRING 2021                           |   |   |   |   |

5. **Type WRITE into the Search** -- many search results will appear, but **scroll down** to find WRITE 95 and WRITE 101 at the very bottom.

**Select WRITE 95 or WRITE 101** depending on the other writing class you are enrolled in that the WRITE class will be helping support.

**WRITE 95**: if you are in any AENGL class, ENGLP class, or ENGL 99 **WRITE 101**: if you are in ENGL 101, ENGL 102, or any other college-level class

| CtcLink Student Homepage              | Class Search and Enroll   | Â | Q | : | ۲ |
|---------------------------------------|---------------------------|---|---|---|---|
| SPRING 2021<br>Edmonds College Change |                           |   |   |   |   |
| i View My Classes                     | Search For Classes ()     |   |   |   |   |
|                                       | WRITE                     |   |   |   | » |
| Tiew My Exam Schedule                 | Additional ways to search |   |   |   |   |
| trollment Dates                       | > Favorites               |   |   |   |   |
| Class Search and Enroll               | Recently Viewed           |   |   |   |   |
|                                       |                           |   |   |   |   |
| Enroll by My Requirements             |                           |   |   |   |   |
| Y Shopping Cart                       |                           |   |   |   |   |
| Drop Classes                          |                           |   |   |   |   |
| Jupdate Classes                       |                           |   |   |   |   |
| 韋 Swap Classes                        |                           |   |   |   |   |
| Browse Course Catalog                 |                           |   |   |   |   |
| 💼 Planner                             |                           |   |   |   |   |
|                                       |                           |   |   |   |   |

| < Class Search                      | Class Search Results                                    | <u></u> | $\sim$ | : |
|-------------------------------------|---------------------------------------------------------|---------|--------|---|
|                                     | LEGAL 210                                               |         |        |   |
| ✓ Class Status                      | Legal Research And Writing<br>2 Class Ontions Available |         |        | > |
| Open Classes                        |                                                         |         |        |   |
| - Course Career                     | LEGAL 295<br>Advanced Legal Research And Writing        |         |        |   |
| Continuing Education                | 1 Class Option Available                                |         |        | 1 |
| Undergraduate                       |                                                         |         |        |   |
|                                     | PREP 95                                                 |         |        |   |
| - Subject                           | Writing Skills I<br>2 Class Options Available           |         |        | > |
| CEWRI / ComEd Writing               |                                                         |         |        |   |
| ENGL / English                      | PREP 99                                                 |         |        |   |
| ENGL& / English [CCN]               | Read/Write Critically                                   |         |        | > |
| ENGLP / English Prep                | 3 Class Options Available                               |         |        |   |
| ENGR / Engineering                  |                                                         |         |        | 1 |
| JOURN / Journalism                  | WRITE 95<br>Writing Skills I                            |         |        |   |
| LEGAL / Paralegal                   | 4 Class Options Available                               |         |        | ^ |
| PREP / College Career Prep          |                                                         |         |        | 2 |
| UWRITE / Writing Skills Lab         | WRITE 101                                               |         |        |   |
|                                     | Writing Skills III<br>4 Class Options Available         |         |        | > |
| <ul> <li>Number of Units</li> </ul> |                                                         |         |        |   |
| O Units                             |                                                         |         |        |   |
| 1 - 2 Units                         |                                                         |         |        |   |

6. Once you've chosen a course (below we've chosen WRITE 101), you'll see all available sections of that course.

Choose the section you want to enroll in by **clicking on the arrow to the very right**.

| < Class Search Results         |                        |           |                      | Course Information                 | 1                          |                    |           | â                          | Q          | ۲                 | : (       | Ø   |
|--------------------------------|------------------------|-----------|----------------------|------------------------------------|----------------------------|--------------------|-----------|----------------------------|------------|-------------------|-----------|-----|
| SPRING 2021<br>Edmonds College |                        |           |                      |                                    |                            |                    |           |                            |            |                   |           |     |
| 🚞 View My Classes              | WRITE                  | 101       |                      |                                    |                            |                    |           |                            |            |                   |           |     |
| View My Exam Schedule          | Writing S              | kills III |                      |                                    |                            |                    |           |                            |            |                   |           |     |
| Enrollment Dates               | Cours                  | se Infor  | mation               |                                    |                            |                    |           |                            |            |                   |           |     |
| Q Class Search and Enroll      | ✓ Class Select a class | Select    | ion<br>on 🕦          |                                    |                            |                    |           | ç                          | Selecter   | d Filters         | 4 optic   | ons |
| Enroll by My Requirements      | Option                 | Status    | Session              | Class                              | Meeting Dates              | Days and<br>Times  | Room      | Instructor                 | s          | ieats             |           | _   |
| 🧺 Shopping Cart                | 1                      | Open      | Open Entry/Open Exit | CLN - Section 01 - Class Nbr 6208  | 04/05/2021 -<br>06/18/2021 | To be<br>announced | Online    | Asha Lickley Dor           | re C<br>o  | )pen Seat<br>f 18 | s 18<br>) | >   |
| Drop Classes                   | 2                      | Open      | Open Entry/Open Exit | CLN - Section 02 - Class Nbr 6209  | 04/05/2021 -<br>06/18/2021 | To be<br>announced | Online    | Asha Lickley Dor           | re C<br>o  | pen Seat<br>f 18  | s 18      | >   |
| Update Classes                 | 3                      | Open      | Open Entry/Open Exit | CLN - Section 03 - Class Nbr 6210  | 04/05/2021 -               | To be              | To be     | Joel Ozretich              | C          | pen Seat          | s 18      |     |
| 韋 Swap Classes                 |                        |           |                      |                                    | 06/18/2021                 | announced          | announced |                            | 0          | 118               | >         | >   |
| Browse Course Catalog          | 4                      | Open      | Open Entry/Open Exit | CLN - Section 04 - Class Nbr 18762 | 04/05/2021 -<br>06/18/2021 | To be<br>announced | Online    | Katrina Lefranco<br>Hanson | is- C<br>0 | pen Seat<br>f 18  | s 18      | >   |
| Planner                        |                        |           |                      |                                    |                            |                    |           |                            |            |                   |           |     |

7. Once you've chosen your section, you'll move on to the next step of the enrollment process.

Review the class section, and make sure it's the one you want. If so, **click Next up at the top right**.

| × Exit                                          |                                                   | Class Search and Er  | nroll                   |                 | i i i i i i i i i i i i i i i i i i i |
|-------------------------------------------------|---------------------------------------------------|----------------------|-------------------------|-----------------|---------------------------------------|
| SPRING 2021<br>Undergraduate<br>Edmonds College |                                                   |                      |                         |                 | Next >                                |
| 1 Review Class Selection<br>Visited             | Step 1 of 4: Review Class Sele                    | ection               |                         |                 |                                       |
| 2 Review Class Preferences<br>Not Started       | You have selected<br>WRITE 101 Writing Skills III |                      |                         |                 |                                       |
| 3 Enroll or Add to Cart<br>Not Started          | Class                                             | Session              | Meeting Dates           | Days and Times  | Seats                                 |
| 4 Review and Submit<br>Not Started              | CLN - Section 01 - Class Nbr 6208                 | Open Entry/Open Exit | 04/05/2021 - 06/18/2021 | To be Announced | Open Seats 18 of 18                   |
|                                                 |                                                   |                      |                         |                 |                                       |
|                                                 |                                                   |                      |                         |                 |                                       |
|                                                 |                                                   |                      |                         |                 |                                       |
|                                                 |                                                   |                      |                         |                 |                                       |

8. Now you will move on to **Review Class Preferences**. This is the step where you will choose how many units (credits) of WRITE to enroll in.

We strongly suggest that students only enroll in 1 or 2 units of WRITE. You should choose 1 unit if you think you will want to get help from your instructor only a minimal amount/every couple of weeks, and 2 units if you want to get quite a bit of help and ask a lot of questions, perhaps once a week.

| × Exit                                                                                         | Class Search and Enroll                                                                        | ▼   8      |
|------------------------------------------------------------------------------------------------|------------------------------------------------------------------------------------------------|------------|
| SPRING 2021<br>Undergraduate                                                                   |                                                                                                | < Previous |
| Edmonds College           1         Review Class Selection           Complete         Complete | Step 2 of 4: Review Class Preferences                                                          | Accept     |
| 2 Review Class Preferences<br>In Progress                                                      | WRITE 101 Writing Skills III<br>CLN - Section 01 - Class Nbr 6208 - Open                       |            |
| 3 Enroll or Add to Cart<br>Not Started                                                         | Add to waitlist if class is full?  Permission Number                                           |            |
| 4 Review and Submit<br>Not Started                                                             | Units                                                                                          |            |
|                                                                                                | 1.00  Enter the date you monor of the closer valid range is between 04/05/2021 and 04/23/2021. |            |
|                                                                                                | Start Date                                                                                     |            |
|                                                                                                |                                                                                                |            |

## Click the drop-down to select your desired unit amount.

9. Select your unit amount. After that, you must select the date you intend to start the class. Make sure to choose the first available date. When you're finished, click on the green Accept button.

Note: If you do not select a Start Date, you will receive an error at the end of the Registration process.

| × Exit                                                                                                    | Class Search and Enroll                                                                                                | ₹   :      |
|----------------------------------------------------------------------------------------------------|----------------------------------------------------------------------------------------------------|------------|
| SPRING 2021<br>Undergraduate<br>Edmonds College                                                                                                    |                                                                                                    | < Previous |
| 1 Review Class Selection<br>Complete                                                                                                    | Step 2 of 4: Review Class Preferences                                                                                  | Accept     |
| Review Class Preferences     In Progress     In Progress | 1 00<br>2 00<br>3 00<br>4 00<br>5 00                                                                                   |            |
|                                                                                                    | 2.00<br>Enter the date you intend to start this class. Valid range is between 04/05/2021 and 04/23/2021.<br>Start Date |            |

10. To finish enrolling, on the **Enroll or Add to Cart page**, **select Enroll**, and then **Next**. The picture below shows what that page looks like.

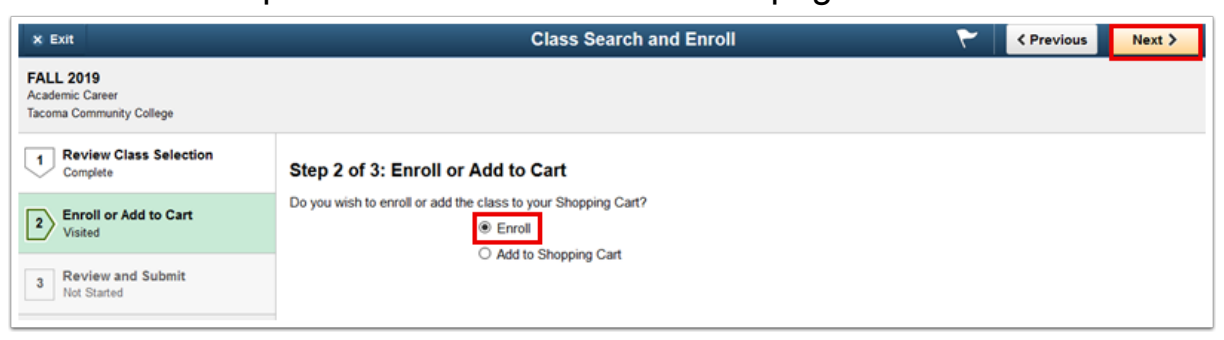

11. Finally, on the **Review and Submit page**, make sure that everything looks accurate. You can **click on Class Preferences** to verify your unit amount. If all looks good, **click on the green Submit button on the top right** and the enrollment process will be complete. You will then see a confirmation page telling you the class has been added to your schedule.

| × Exit                                       |                                  |                                                                | Class Search and E   | nroll                   |                 | ۲. ا                |
|----------------------------------------------|----------------------------------|----------------------------------------------------------------|----------------------|-------------------------|-----------------|---------------------|
| SPRING 202<br>Undergraduate<br>Edmonds Colle | 21<br>Sige                       |                                                                |                      |                         |                 | < Previous          |
| 1 Review<br>Complet                          | v Class Selection                | Step 4 of 4: Review and Submit                                 |                      |                         |                 | Submit              |
| 2 Review<br>Complet                          | v Class Preferences<br>te        | You have selected to enroll in<br>WRITE 101 Writing Skills III |                      |                         |                 |                     |
| 3 Enroll o<br>Complet                        | or Add to Cart<br>te             | Class                                                          | Session              | Meeting Dates           | Days and Times  | Seats               |
| 4 Review<br>Visited                          | r and Submit                     | CLN - Section 01 - Class Nbr 6208                              | Open Entry/Open Exit | 04/05/2021 - 06/18/2021 | To be Announced | Open Seats 18 of 18 |
| < ctcl                                       | Link Student Homepage            |                                                                | Confirmatio          | n                       |                 | A 🤇 : 🖉             |
| SPRIN<br>Undergr<br>Edmond                   | IG 2021<br>raduate<br>ds College |                                                                |                      |                         |                 |                     |
| Vie                                          | ew My Classes                    | ✓ WRITE 101 - Writing Skills III                               |                      |                         |                 |                     |
| TR Vie                                       | ew My Exam Schedule              | This class has been added to your s                            | schedule.            |                         |                 |                     |
| 📷 En                                         | nrollment Dates                  | Return to Keyword Search Page                                  |                      |                         |                 |                     |
| Q Cla                                        | ass Search and Enroll            |                                                                |                      |                         |                 |                     |
| 🔀 En                                         | nroll by My Requirements         |                                                                |                      |                         |                 |                     |
| <b>∖</b> ∰ Sh                                | opping Cart                      |                                                                |                      |                         |                 |                     |
| 🗟 Dr                                         | op Classes                       |                                                                |                      |                         |                 |                     |
| 💽 Up                                         | odate Classes                    |                                                                |                      |                         |                 |                     |
| 韋 Sw                                         | vap Classes                      |                                                                |                      |                         |                 |                     |
| 🖹 Bro                                        | owse Course Catalog              |                                                                |                      |                         |                 |                     |
|                                              |                                  |                                                                |                      |                         |                 |                     |

## Adjust WRITE Class Unit (Credit) Amount After Registration

After you enroll, if you find that you would like to change your registration to add another unit (credit) of WRITE or to drop one, this can be done using the Update Classes page.

- 1. Sign into CTCLink and select your Student Homepage.
- 2. Once you're in the Student Homepage, **click on the Manage Classes tile**, as seen below.

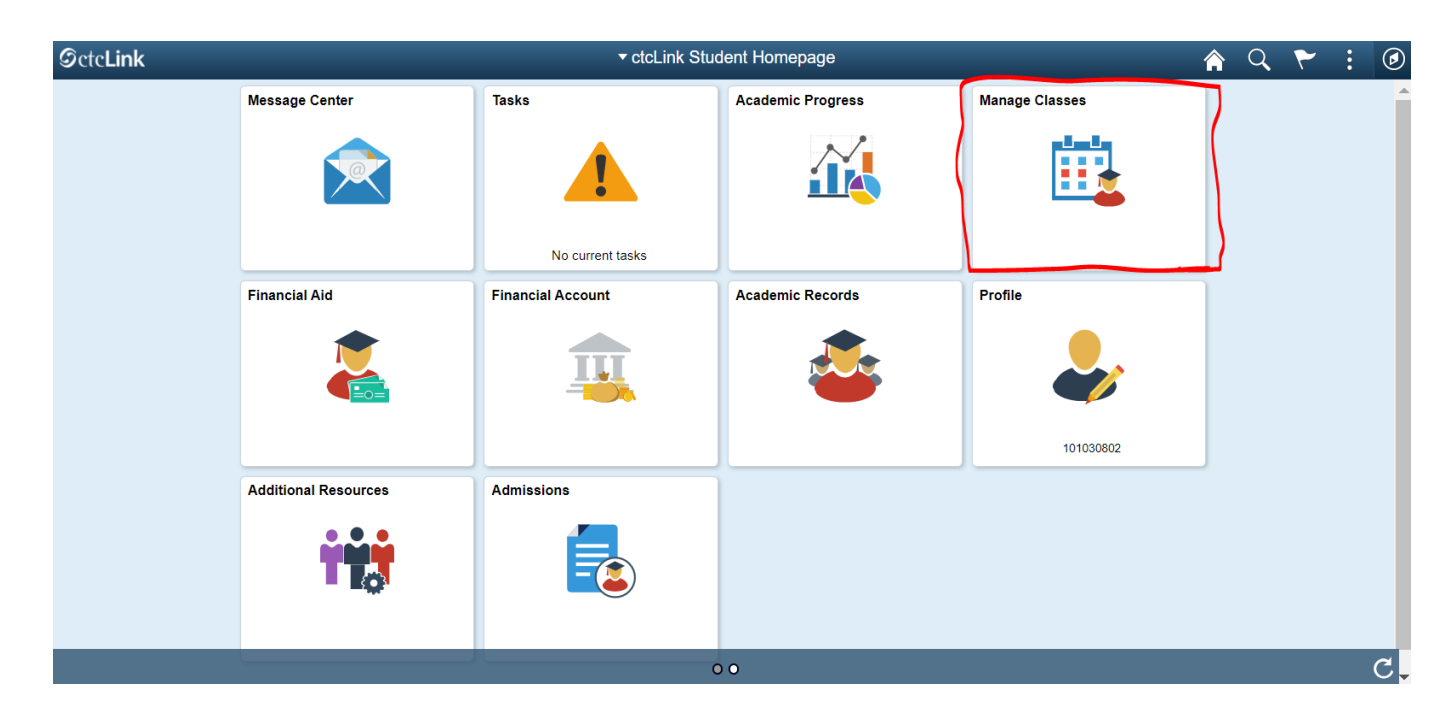

3. Click on Update Classes in the menu on the left side

| SPRING 2021<br>Undergraduate<br>Edmonds College |                    |                                  |                         |                  |                      |           |   |
|-------------------------------------------------|--------------------|----------------------------------|-------------------------|------------------|----------------------|-----------|---|
| 📛 View My Classes                               |                    | By Class                         |                         |                  | By Date              |           |   |
| View My Exam Schedule                           |                    | Show Enrolled Classes            | Show Waitlis            | ted Classes      | Show Dropped Classe  | S         |   |
| Enrollment Dates                                | Printable Page     | ng Skills III                    |                         |                  |                      |           |   |
| Q Class Search and Enroll                       |                    |                                  |                         |                  |                      |           |   |
| Fnroll by My Requirements                       | Status             | Units Grading Basis              | Grade                   | Academic Program | Requirement De       | signation |   |
|                                                 | Enrolled           | 2.00 Satisfactory/Unsatisfactory |                         | Academic         |                      |           |   |
| Y Shopping Cart                                 | Class              |                                  | Start/End Dates         | D                | ays and Times        | Room      |   |
| Drop Classes                                    | CLN - Section 01 - | Class Nbr 6208                   | 04/05/2021 - 06/18/2021 | I D<br>Ti        | ays: To be Announced | Online    | > |
| 📝 Update Classes                                | Enrollment D       | eadlines                         |                         |                  |                      |           |   |
| 韋 Swap Classes                                  |                    |                                  |                         |                  |                      |           |   |
| Browse Course Catalog                           |                    |                                  |                         |                  |                      |           |   |
| 🔁 Planner                                       |                    |                                  |                         |                  |                      |           |   |

4. Select the class you want to update by clicking the arrow to the right.

| ctcLink Student Homepage                        |                                   | Update Classes               |                 |       | <b>^ Q</b> | : 0 |
|-------------------------------------------------|-----------------------------------|------------------------------|-----------------|-------|------------|-----|
| SPRING 2021<br>Undergraduate<br>Edmonds College |                                   |                              |                 |       |            |     |
| View My Classes                                 | Choose classes to update          | 9                            |                 |       |            |     |
| Tiew My Exam Schedule                           | Class                             | Description                  | Days and Times  | Units | Status     | 5   |
| Enrollment Dates                                | CLN - Section 01 - Class Nbr 6208 | WRITE 101 Writing Skills III | To be Announced | 2.00  | Enrolled   | >   |
| Q Class Search and Enroll                       |                                   |                              |                 |       |            | U   |
| Enroll by My Requirements                       |                                   |                              |                 |       |            |     |
| Y Shopping Cart                                 |                                   |                              |                 |       |            |     |
| Drop Classes                                    |                                   |                              |                 |       |            |     |
| Update Classes                                  |                                   |                              |                 |       |            |     |
| arr Swap Classes                                |                                   |                              |                 |       |            |     |
| Browse Course Catalog                           |                                   |                              |                 |       |            |     |
| E Planner                                       |                                   |                              |                 |       |            |     |

5. Using the drop-down, **select the number of units you want to take.** In this example, we have already signed up for 2 units, but will be changing to 1 unit. When you have made the change, **click the green Accept button**.

| × Exit                                          | ι                                                                                                    | Jpdate Classes |   | ۲ ا    |
|-------------------------------------------------|----------------------------------------------------------------------------------------------------|----------------|---|--------|
| SPRING 2021<br>Undergraduate<br>Edmonds College |                                                                                                    |                |   |        |
| 1 Class Preferences<br>In Progress              | Step 1 of 2: Class Preferences                                                                                                    |                |   | Accept |
| 2 Review and Submit<br>Not Started              | WRITE         101         Writing Skills III           CLN - Section 01 - Class Nbr 6208 - Open           Permission Number           Units           2 00           1 00           2 00           3 00           4 00           5 00 | v              | ← |        |

6. After you have clicked Accept, you will see a confirmation page telling you that your class has been updated.

| C ctcLink Student Homepage                      | Confirmation                                                    | â | Q | : | ۲ |
|-------------------------------------------------|-----------------------------------------------------------------|---|---|---|---|
| SPRING 2021<br>Undergraduate<br>Edmonds College |                                                                 |   |   |   |   |
| Tiew My Classes                                 | WRITE 101 - Writing Skills III Selected class has been updated. |   |   |   |   |
| View My Exam Schedule                           |                                                                 |   |   |   |   |
| Enrollment Dates                                |                                                                 |   |   |   |   |
| Q Class Search and Enroll                       |                                                                 |   |   |   |   |
| Enroll by My Requirements                       |                                                                 |   |   |   |   |
| Y Shopping Cart                                 |                                                                 |   |   |   |   |
| Drop Classes                                    |                                                                 |   |   |   |   |
| Update Classes                                  |                                                                 |   |   |   |   |
| Nwap Classes                                    |                                                                 |   |   |   |   |
| Erowse Course Catalog                           |                                                                 |   |   |   |   |
| Planner                                         |                                                                 |   |   |   |   |